## Tutorial para dar de alta las cuentas de Educación

| 200gle | educa 🌷 🔍                                                                                                    |
|--------|----------------------------------------------------------------------------------------------------|
|        | Todo Imágenes Videos Noticias Maps Más Configuración Herramienta                                                                                        |
|        | Aproximadamente 38.200.000 resultados (0,60 segundos)                                                                                                   |
|        | Educa                                                                                                    |
|        | https://educa.navarra.es/ -                                                                                                    |
|        | Aplicacion de gestion escolar del Gobierno de Navarra para familias y alumnado / Nafarroako<br>Gobernuko eskolaldi kudeaketarako aplikazioa, ikasle eta |
|        | PNTE<br>servidores del PNTE; 04/05/2017 -                                                                                                    |
|        | Dispositivos                                                                                                    |

En primer lugar buscamos "Educa" en el buscador de Google

Entramos en Educa y nos solicita un usuario y contraseña. Estos son los que figuran en el papel que os hemos repartido.

| Gobierno de Navarra                                |
|----------------------------------------------------|
| Departamento de Educación                          |
|                                                    |
| Educa                                              |
| Usuario:                                           |
| Contraseña:                                        |
| Entrar                                             |
| Accedo por primera vez / No recuerdo la contraseña |
| Google play                                        |

Cuando entréis a vuestro perfil de Educa, os aparece una pantalla en la que os da la opción de crear una cuenta de correo.

| 2018-2019                         |                         |                                   |              | 🖂 🖪 EU 🚥 |
|-----------------------------------|-------------------------|-----------------------------------|--------------|----------|
| 2° ESO LOMCE                      | DISPONIBLE EN           | <ul> <li>Disponible en</li> </ul> |              |          |
| CPEIP Los Arcos Sta. María        | Soogle play             | App Store                         |              |          |
| 1                                 | PNTE Apps               | Mensajes y aviso                  | s            |          |
|                                   | El alumno               | No hay mensa                      | es ni avisos |          |
| CPEI.P. "Sta. Maria"<br>LOS ARCOS | No tiene cuenta creada  |                                   |              |          |
| + Inicio                          | Crear cuenta            | Faltas y retrasos                 |              |          |
| + Información académica           | Condiciones de servicio | <                                 | Octubre 2018 | >        |
| + Datos personales                |                         | <b>janu</b> no tiene fo           | iltas        |          |
| + Datos admisión                  |                         |                                   |              |          |
| + Organización del curso          |                         |                                   |              |          |

Una vez le habéis dado al botón os dará la opción de crear contraseña. Esta será la contraseña con la que podréis entrar después a vuestra cuenta de Google.

| está autori <del>, está autori, está autori, está a</del> | e ajes ni avis |
|----------------------------------------------------------------------------------------------------|----------------|
| Nueva contraseña                                                                                                    | s              |
| Repite la contraseña                                                                                                    | _              |
| Al menos una letra. Al menos un número. Al menos 8 caracteres.                                                                                                    | faltas         |
|                                                                                                    |                |
| Cancelar A                                                                                                    | Aceptar        |
|                                                                                                    |                |

Es conveniente que la contraseña que pongais sea fuerte. Lo va indicando conforme vais escribiendo.

|              |            | Crear    | cuenta Go                | ogle |     |
|--------------|------------|----------|--------------------------|------|-----|
| Nueva c      | ontraseña: | •••••    | •                        |      | s   |
| Repite la co | ntraseña:  | uerte    | •                        |      |     |
|              | ~          |          |                          |      | f   |
|              |            | Al menos | una letra.<br>un número. |      | - 1 |
|              |            | Al menos | 8 caracteres.            |      |     |
|              |            |          |                          |      | - 1 |

Al darle a aceptar os aparecerá la dirección de correo que vais a tener. Con ella podréis entrar a los servicios de Google.

| NTE Apps                       |                                  |                     |
|--------------------------------|----------------------------------|---------------------|
| El alumno                      | está autorizado para usar las ap | licaciones del PNTE |
| Datos de la cuenta PNT         | 'E Apps                          |                     |
| Nombre de la cuenta Pl         | NTE Apps:                        |                     |
| e-mail: janear and a gedu      | icacion.navarra.es               |                     |
| Alias: according to the second | @educacion.navarra.es            |                     |
| Cambio de contraseña           |                                  |                     |
| -                              |                                  |                     |
|                                |                                  |                     |

Si queréis cambiar la contraseña de Educa (es la que habéis usado para entrar a Educa, no confundirla con la que habéis creado para la cuenta de Google), debéis entrar desde la esquina superior derecha de la pantalla, al dar a los puntos suspensivos aparece un desplegable en el que se puede hacer este cambio.

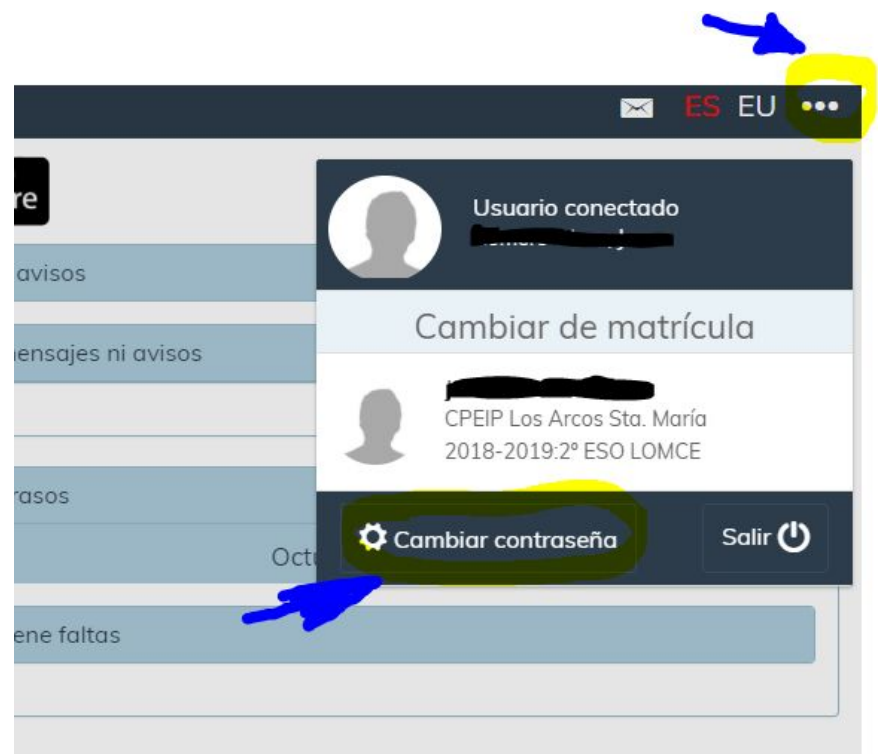

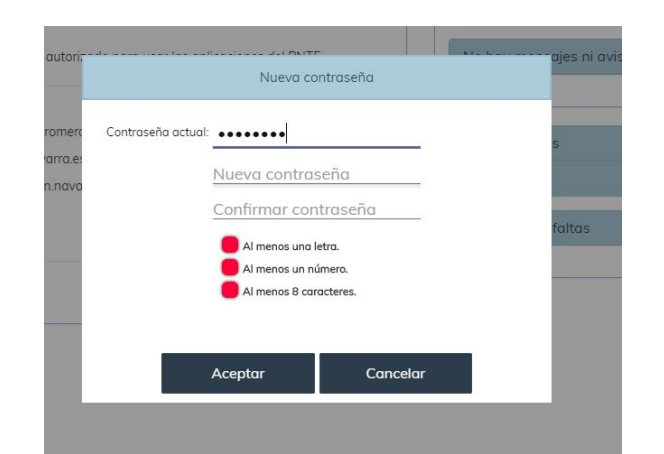

Es recomendable que todos los cambios y las contraseñas nuevas las apuntéis en la hoja que se os ha dado. Muy importante que no se pierda.

Para salir de la sesión de Educa, también lo haremos desde el menú desplegable que hay en la esquina superior derecha.

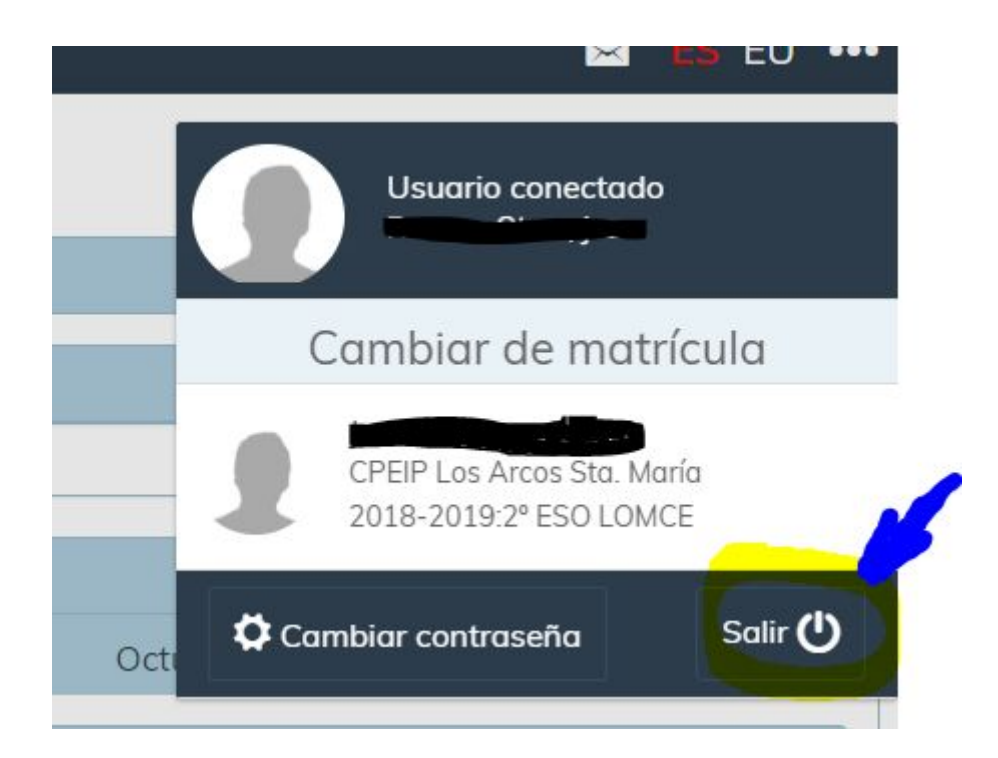